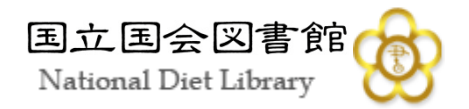

# 平成22年度アジア情報研修 ①中国関係資料の調べ方概論 実習解説編

平成22年11月17日(水)

国立国会図書館関西館

アジア情報課

# 実習問題① 『湖南省志』の「医薬衛生志」を閲 覧したいので、所蔵館を知りたい。

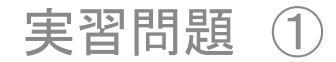

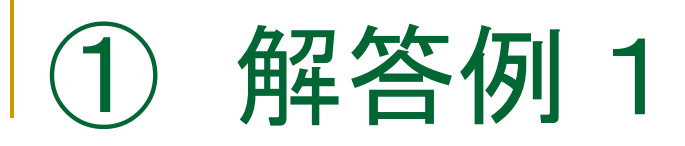

#### ■アジア言語OPAC(<u>http://asiaopac.ndl.go.jp/</u>)で タイトルを検索

タイトルの後に\*を付けると、前方一致検索となり、漏れのない検索ができる

| 全文 ワード 諸求番号/資料ID 分類 履歴 |            |
|------------------------|------------|
| 条件書名 → 湖南省志*           |            |
| 条件 著編者                 |            |
| 検索結果を 20               | ▶ 件ごとに表示する |
| <u>クリア</u>             | 検索         |
|                        |            |

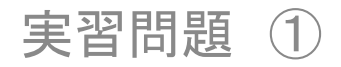

## ■2件の図書がヒット。『湖南省志』をクリックして 詳細情報を確認する

| 凤雑 | 画像 |                                      |                      | 簡略情報                                               |
|----|----|--------------------------------------|----------------------|----------------------------------------------------|
|    |    | <br> 湖南省志 / 湖南省地方志编纂委员会编 ; 卷首 - 报业;; | <u> 5 : 1978-200</u> | 2 中国文史出, 1991.12                                   |
|    |    |                                      |                      | 卷首                                                 |
|    |    |                                      |                      | 第1卷                                                |
|    |    |                                      |                      | 第2卷[1]                                             |
|    |    |                                      |                      | 第2卷[2]                                             |
|    |    |                                      |                      | 第3卷[1]                                             |
|    |    |                                      | IIOI                 | 第3卷[2]                                             |
|    |    |                                      | VOL                  | [VOL]气家志:1978-2002[ISBN]97                         |
|    |    |                                      | VUL<br>中々広共          | ▲ [VOL]扱业ぶ:1978-2002 [ISBN ]97<br>洲赤少士(洲赤少地士士伯質系品) |
|    |    |                                      | 首石/石石<br>山版重酒        | - /30111110/10/10/10/10/10/10/10/10/10/10/10       |
|    |    |                                      | 山水争切                 | 和示:中国文文山/⋈社,1991.12-<br>冊:21cm                     |
|    |    |                                      | 内容                   | 新,210m<br>卷首· ]                                    |
|    |    |                                      | 内容                   | 凡例                                                 |
|    |    |                                      | 内容                   | 总目                                                 |
|    |    |                                      | 内容                   | 总述                                                 |
|    |    |                                      | 内容                   | 第1卷:大事记                                            |
|    |    |                                      | 内容                   | 第2卷[1]:地理志 上册 :修订本                                 |
|    | _  |                                      | 内容                   | 第2卷[2]: 地理志 下册 : 修订本                               |
|    |    |                                      | 内容                   | 第3卷[1]:党派群团志工会                                     |
|    |    | 実習問題 ①                               | 内容                   | 第3卷[2]: 党派群团志 民主党派及日                               |
|    |    |                                      | 内容                   | 国民党湖南地方组织                                          |

4

# 「内容」を確認すると、この資料の第21巻が「医药卫生志」であることが分かる。

所蔵情報から関西館の書庫資料であることも分かった。この場合、図書館間貸出が可能。

| 内容  | 第18卷[上]:科字技术志 上册        |      |                       |     |
|-----|-------------------------|------|-----------------------|-----|
| 内容  | 第18卷[下]:科学技术志下册         |      |                       |     |
| 内容  | 第19卷[1]:文化志文学艺术         |      |                       |     |
| 内容  | 第19卷[2]:文化志文化事业         |      |                       |     |
| 内容  | 第20卷[1] 新闻出版主出版         |      |                       |     |
| 内容  | 第21卷:医药卫生志              |      |                       |     |
| 内容  | 第23卷: 大口志               |      |                       |     |
| 内容  | 第25卷[上]: 方言志 上册         |      |                       |     |
| 内容  | 第25卷[下]: 方言志 下册         |      |                       |     |
| 0   | GE417-C13 1200701254866 | 第23卷 | 関西館 書庫図書              | 利用可 |
| 💿 🧶 | GE417-C13 1200701254854 | 第21卷 | 関西館、書庫図書              | 利用可 |
|     | GE417-C15 1200502050070 | 88   | 周元公 五子同五<br>因此明 ,百月四日 |     |
|     |                         |      |                       |     |

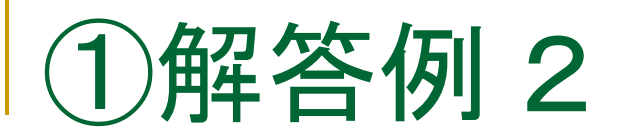

■ WebcatPlus(<u>http://webcatplus.nii.ac.jp/</u>)で所蔵 機関を探す

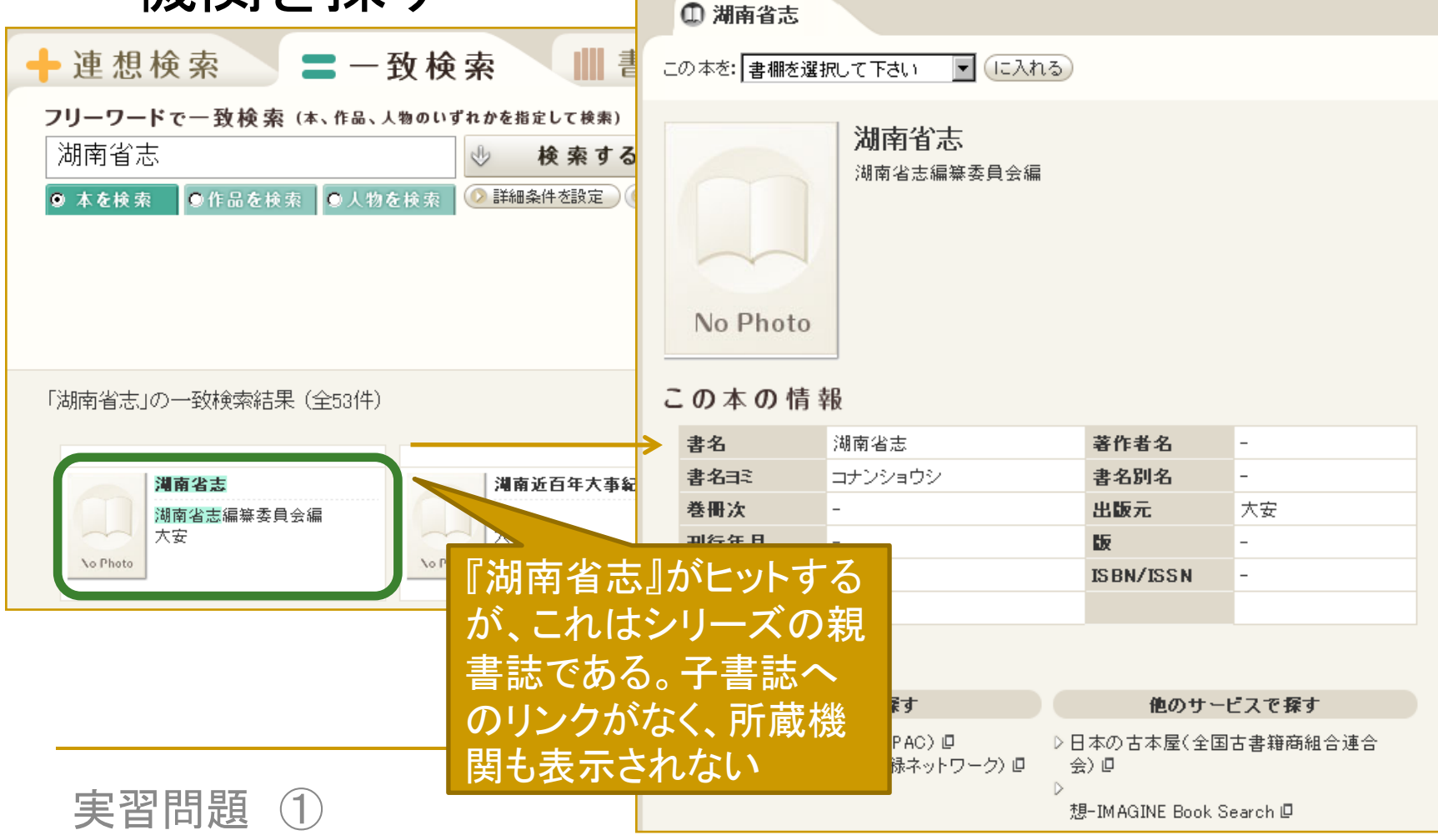

# 「医薬衛生志」の書誌を探して選択する アジア経済研究所などで所蔵していることが分かる

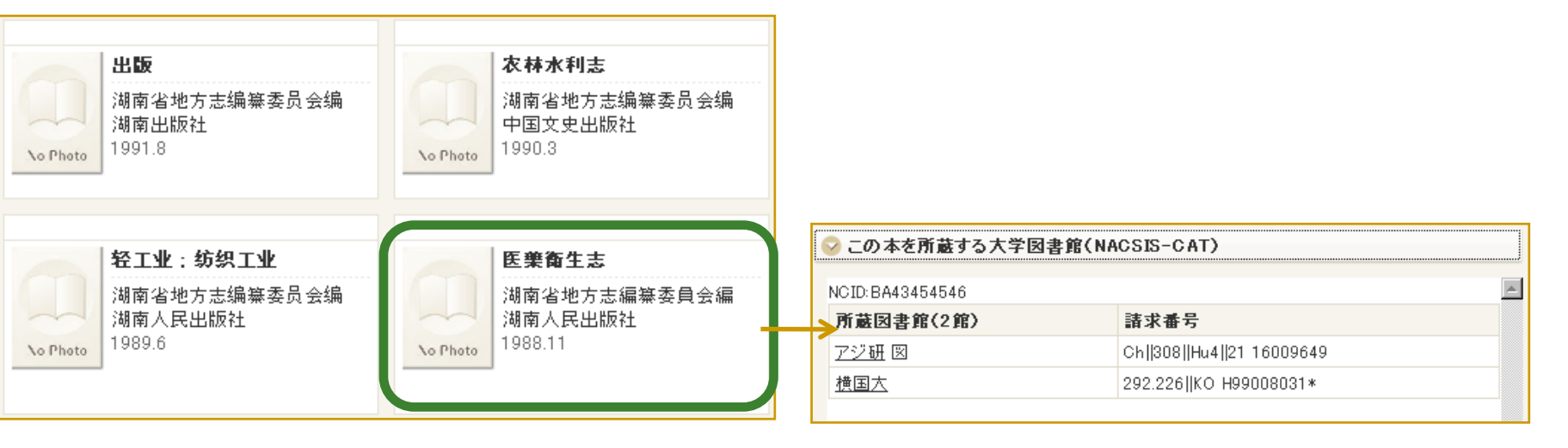

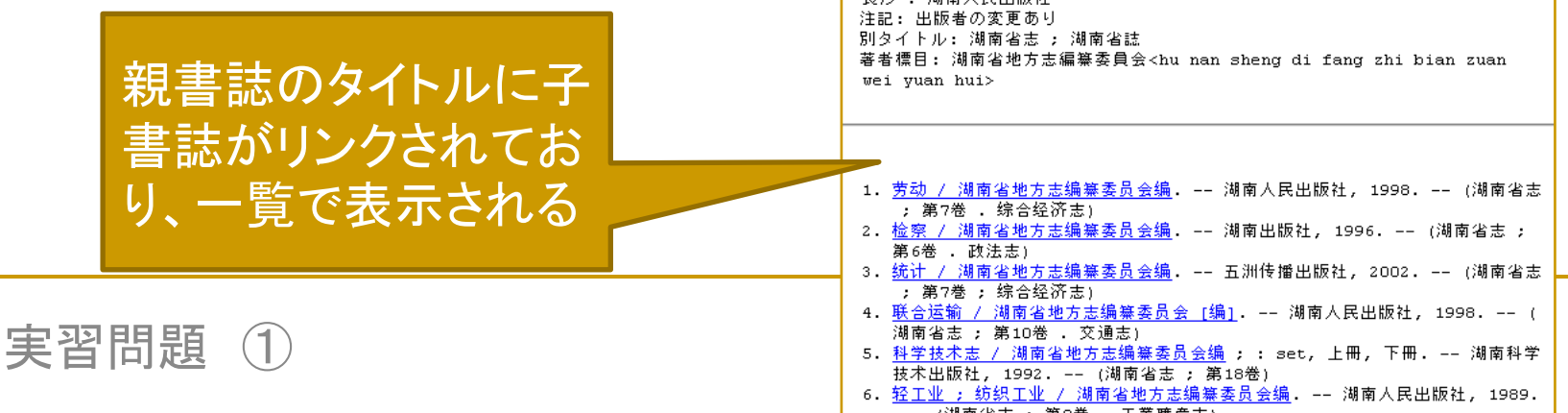

7

# 実習問題② 中国語雑誌『電影芸術』1992年4期のコ ピーを入手したい。

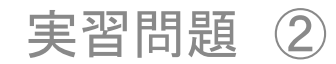

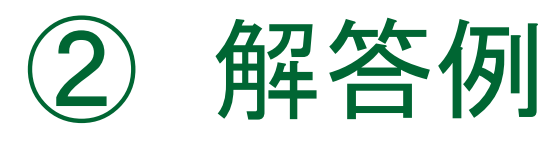

- アジア言語OPAC(<u>http://asiaopac.ndl.go.jp/</u>)で書名を 検索
- ヒットした資料の中から選択(ヒット件数が多い場合は 「雑誌」に限定するなど、絞込み検索をしてもよい)

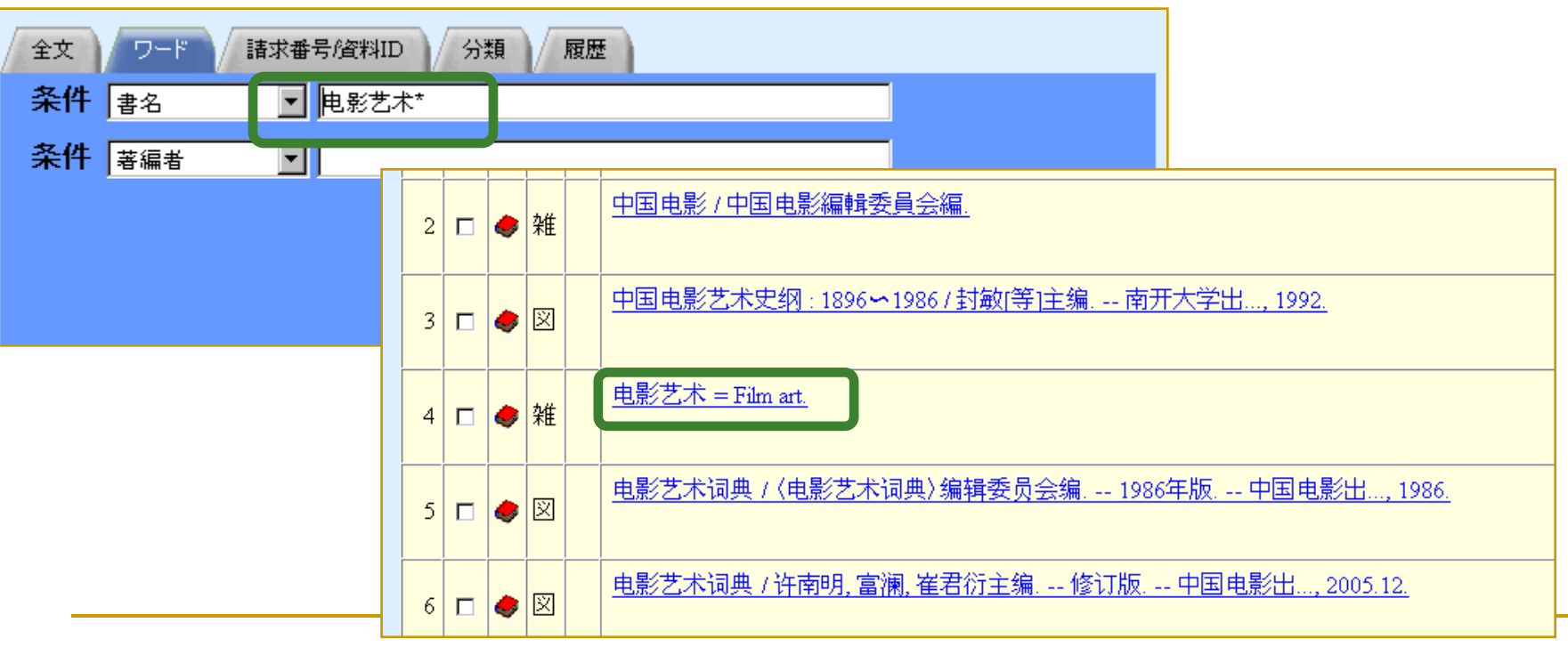

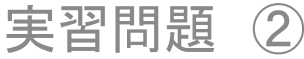

#### ・ 所蔵情報を確認すると、該当号を合冊している個体 情報に欠号のマークが表示されている

| 0 |   | Vol. 1995, no. 1 - Vol. 1995,<br>no. 6 | 240 - 245 | 1995.01 - 1995.11 | 関西館、書庫雑誌 | 利用可 |  |  |   |
|---|---|----------------------------------------|-----------|-------------------|----------|-----|--|--|---|
| 0 |   | Vol. 1994, no. 1 - Vol. 1994,<br>no. 6 | 234 - 239 | 1994.01 - 1994.11 | 関西館.書庫雑誌 | 利用可 |  |  |   |
| 0 |   | Vol. 1993, no. 1 - Vol. 1993,<br>no. 6 | 228 - 233 | 1993.01 - 1993.11 | 関西館.書庫雑誌 | 利用可 |  |  |   |
| o |   | Vol. 1992, no.2 - Vol. 1992,<br>no.6   | 223 - 227 | 1992.03 - 1992.11 | 関西館、書庫雑誌 | 利用可 |  |  | 0 |
| 0 |   | Vol. 1991, no. 1 - Vol. 1991,<br>no. 5 | 216 - 220 | 1991.01 - 1991.09 | 関西館.書庫雑誌 | 利用可 |  |  |   |
| 0 |   | Vol. 1990, no.4 - Vol. 1990,<br>no.6   | 213 - 215 | 1990.07 - 1990.11 | 関西館.書庫雑誌 | 利用可 |  |  |   |
|   | - | U.1 1000 1 U.1 1000                    |           |                   |          |     |  |  |   |

該当の個体の左端にチェックをして、画面下部の「詳細所蔵」クリック

|          |        | 1757.01 1757.10 |  |
|----------|--------|-----------------|--|
| 7*9>分-出力 | ダウンロード |                 |  |
|          |        |                 |  |
|          |        | 詳細所薩            |  |
|          |        |                 |  |
|          |        |                 |  |

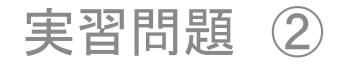

# 欠号の欄を見ると、4-5期が欠号になっていることが分かる。

| 請求番号            | : Z11-AC44         |           |                   |          |     |
|-----------------|--------------------|-----------|-------------------|----------|-----|
| 資料ID            | : 19923110200      |           |                   |          |     |
| 媒体 巻号次          |                    | 通号        | 年月次               | 所在       | 状態  |
| Vol. 1992, no.2 | 2 - Vol.1992, no.6 | 223 - 227 | 1992.03 - 1992.11 | 関西館.書庫雑誌 | 利用可 |
|                 |                    |           |                   |          |     |
| 索引              |                    |           |                   |          |     |
| 索引なし            |                    |           |                   |          |     |
| 特集名なと           |                    |           |                   |          |     |
|                 |                    |           |                   |          |     |
| 欠号              |                    |           |                   |          |     |
| 欠号あり            |                    |           |                   |          |     |
| 4-5             |                    |           |                   |          |     |

#### ⇒探している号はNDLで所蔵していない

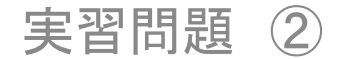

Webcat Plus(<u>http://webcatplus.nii.ac.jp/</u>)で他の国内機 関の所蔵を探す

一致検索が使いやすい

タイトル欄に雑誌名を入力して検索

| → 連想検索   フリーワードで一致検索 (本、作品、人物                                                                            |                                                                       |                        |
|----------------------------------------------------------------------------------------------------|-----------------------------------------------------------------------|------------------------|
| <ul> <li>● 木を検索</li> <li>● 木を検索</li> <li>● 作品を検索</li> <li>● 人物を<br/>タイトル</li> <li>● 転営ポ</li> </ul>       | <ul> <li>◆ 検索する</li> <li>◆ 詳細条件を設定 ③ クリア</li> <li>N / ISSN</li> </ul> |                        |
| <ul> <li>○完全一致○部分一致</li> <li>出</li> <li>○完全一致○部分一致</li> <li>出</li> <li>○完全一致○部分一致</li> <li>表:</li> </ul> | 中华全国图书馆文献缩微中心<br>1996                                                 | 中国电影出版社<br>No Photo    |
| タイトルおよび出版<br>が一致する資料がヒ<br>トした                                                                            | 1<br>ツ<br>北京电影学院电影艺术理论<br>サ<br>サ<br>国电影出版社                            | <b>電影藝術</b><br>中国电影出版社 |
| 実習問題 ②                                                                                                   |                                                                       | 12                     |

|               | <ul> <li>ISSNなど</li> <li>画面下さ<br/>所蔵する</li> <li>をクリック</li> <li>を調べる</li> </ul> | ごから同定<br>部の「この本を<br>る大学図書館」<br>クし、所蔵機関                           | 2 | No Photo<br>の本の情報 | 電影藝術       |           |
|---------------|--------------------------------------------------------------------------------|------------------------------------------------------------------|---|-------------------|------------|-----------|
|               |                                                                                |                                                                  | : | 書名                | 電影藝術       | 著作者名      |
| ■ 一橋大学などで所蔵あ  |                                                                                |                                                                  |   | 書名ヨミ              | デンエイ ゲイジュツ | 書名別名      |
|               | 9                                                                              |                                                                  | ÷ | 巻冊次               | -          | 出版元       |
|               |                                                                                |                                                                  | : | 刊<br>刊<br>行年月     | -          | 版         |
|               | この本を所蔵する大学図書館(NA                                                               | CSIS-CAT)                                                        |   | 鯼                 | -          | ISBN/ISSN |
| N I           |                                                                                |                                                                  |   | ID                | AN10466215 |           |
|               | DID:AN10400213<br>第二年前(2018)                                                   | <b>詩北書</b> 모                                                     | 1 |                   |            |           |
|               | 11版因者16(22)6)<br>愛 <u>大豊</u> 図                                                 | 1957(7-12),1958-1959,1960(1-3,5-6),1961(2-<br>6),1962(1-5),1963- | - |                   |            |           |
| =             | <u>ー橋</u> 図・本館分類 1979-2009,2010<br>1-3)<                                       | 1979-2010>+                                                      | _ |                   |            |           |
| E<br>1        | <u> 到大</u> 文言語 1980(1-4,7-11),1981-<br>988<                                    | 1980-1988>                                                       |   |                   |            |           |
| <u>2</u><br>1 | <u>京大</u> BNC 1961-1962,1963(1),1964-<br>965,1966(1-3)<                        | 1961-1966>                                                       |   |                   | 採している巻き    | 号が        |
| Ē<br>3        | <u>阪市大</u> センタ 1962–1965,1966(1–<br>),1979(1–4),1980–1981く                     | 1962-1981>                                                       |   |                   | あるがどうが     | 唯認        |
| Ē             | <u> 疲大外</u> 1959–1965<                                                         | 1959-1965>                                                       |   | ·]                |            |           |

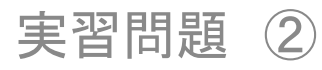

– Film art

\_

dian ying yi shu 电影艺术

中国电影出版社

ISSN:02570181

実習問題③ 国内で所蔵機関が見当たらない『軍事 政治学』(五南図書出版)の所蔵機関を 探したい。必要なページが分かっている のでコピーも入手したい。

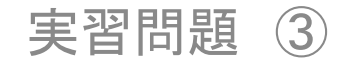

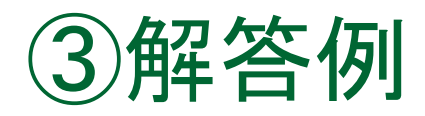

中国国家図書館OPAC(<u>http://202.106.125.99/</u>)で
 タイトル検索

#### (簡体字、繁体字、日本漢字いずれも使用可能)

| 输入检索词: 军事政治学      | 検索対象を「正题名」 |
|-------------------|------------|
| 选择检索字段: 正题名 🔽     | 込める        |
| 选择数据库: 中文及特截数据库 🔽 |            |
| 确 定 清 除           |            |

※トップページの検索ボックスにタイトルを入力してそのまま検索することもできる

| 「馆藏目录」に<br>チェックを入れておく | 文津搜索                                                | 登录注册   预约续借 |   |
|-----------------------|-----------------------------------------------------|-------------|---|
| こと                    | ▶  軍事政治学                                            | 搜索          |   |
| 実習問題 ③                | ◎ 馆藏目录   ○ 特色资源   ○ 电子期刊   ○ 电子图书   ○ 电子资源   ○ 站内检索 |             | 1 |

5

検索した結果、探していた図書がヒット。必要なページが分かっている場合は中国国家図書館に郵送複写を申し込める ※参照複写サービス:海外の図書館の複写サービスのご案内:中国国家図書館

http://rnavi.ndl.go.jp/asia/entry/asia-copyinfo-chn.php

| 选择显示格式: <u></u><br>记录 2 / 2            | <u>示准格式 卡片格式 引文格式 字段名格式</u>       |                                                                                                    |                                                                                                    |
|----------------------------------------|-----------------------------------|----------------------------------------------------------------------------------------------------|----------------------------------------------------------------------------------------------------|
| 头标区                                    | nam0 22 450                       |                                                                                                    |                                                                                                    |
| ID 号                                   | 002239311                         |                                                                                                    |                                                                                                    |
| 通用数据                                   | 20040426e20032002em y0chiy50 ea   |                                                                                                    |                                                                                                    |
| 題名与责任                                  | ●军事政治学 [海外中文图书]:文武关系理论 / 洪陆训幕     | <u> </u>                                                                                             |                                                                                                    |
| 出版项                                    | ● 台北:五南图书出版股份有限公司, 2002, 2003 重印) |                                                                                                    |                                                                                                    |
| 载体形态项                                  | 492页;23cm                         | 表示( <u>M</u> ) お気に入り( <u>A</u> ) ツール( <u>T</u> )                                                     | ヘルプ(出) 🛛 😪 変換 🝷 🛃 選択                                                                                                    |
| 语言                                     | chi                               | / ツール バー ①                                                                                           | •                                                                                                    |
| 題名                                     | ● <u>文武关系理论</u>                   | ✓ ステータス バー(B)                                                                                        |                                                                                                    |
| 主題                                     | ● <u>军事 政治学 研究</u>                | クイック タブ SU<br>エカフプローラ バー(E)                                                                          | Othedi                                                                                                    |
|                                        | ● <u>军事</u>                       |                                                                                                    |                                                                                                    |
|                                        | ● <u>政治学</u>                      | 移動( <u>G</u> )<br>中上(D)                                                                              | •                                                                                                    |
| 中图分类号                                  | ● <u>EO−O53</u>                   | ー 中止化)<br>最新の特報に再新(B)                                                                                | ESC F5                                                                                                    |
| 著者                                     | ● <u>洪陆训 著</u>                    |                                                                                                    |                                                                                                    |
|                                        |                                   | 文字のサイズ公                                                                                              |                                                                                                    |
| <sup>所相</sup><br>電動<br>きは、エ<br>Unicode | 真っ白になると<br>ニンコードを<br>に変更すること      | エンコード(D)<br>ソース(Q)<br>セキュリティ報告(G)<br>インターナショナル Web サイト アドレス(D)<br>Web ページのプライバシー ポリシー(V)<br>全画面表示(E) | <ul> <li>         ・ 自動選択         <ul> <li>日本語(自動選択)</li> <li>Unicode (UTF-8)</li> <li>●日本語(シフト JIS)</li> <li>その他(M)</li> <li>ドキュメントの方向 - 左から右</li> <li>ドキュメントの方向 - 右から左</li> </ul> </li> </ul> |

# 実習問題④ 党芳莉「跨文化传播中国家形象的媒体误 读研究」という論文を探している。どの雑 誌に掲載されているか分からないが、コ ピーを入手したい。

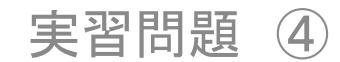

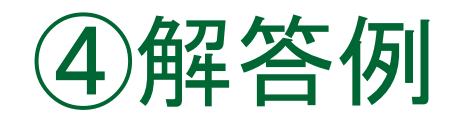

 CNKI (<u>http://cnki.toho-shoten.co.jp/kns50/</u>)
 「中国期刊全文数据库」にて論文タイトル(篇名) を検索すると、該当する論文がヒット
 『上海财经大学学报』に収録されていることが 分かる

| 逻辑<br>登日<br>从 1994 	 到 2<br>□ 2 10 □ 未订购 □ | <ul> <li>□ 膝文化传播中国</li> <li>□ 010 ▼ 更新</li> <li>未登录 承不提供全</li> </ul> | 国家形象的媒质 | □399<br>体误读:  ▼<br>▼ 范围 全部期 |     | 検索<br>簡体<br><sup>检索</sup> | に使えるのは<br>字のみ<br>■ <sub>毎页</sub> 20 <b>■</b> ■ <sub>中英扩展</sub> |          | •       |
|--------------------------------------------|----------------------------------------------------------------------|---------|-----------------------------|-----|---------------------------|----------------------------------------------------------------|----------|---------|
| 共有记录1条                                     | 首页                                                                   | 上页      | 下页 オ                        | 页 1 | /1 转页                     | 全选                                                             | 清除) 存盘   |         |
| 序号                                         | 篇名                                                                   |         |                             |     |                           | 作者                                                             | 刊名       | 年期      |
| 🖹 🗖 1                                      | 跨文化传播中国家                                                             | 家形象的媒体  | 误读研究                        |     |                           | 党芳莉                                                            | 上海财经大学学报 | 2009/04 |
| 六何 临水 「采                                   |                                                                      |         |                             |     |                           | Œ                                                              |          |         |

#### 来館すれば本文の閲覧・複写が可能 郵送複写を申し込むこともできる

| TIE VIEW | ▶ 跨文化 <del>在任中国家形象的媒体误读研究</del><br>□ □ □ □ □ □ □ □ □ □ □ □ □ □ □ □ □ □ □                                                                                                     |                                                                                                    |                                                                                                    |
|----------|----------------------------------------------------------------------------------------------------|----------------------------------------------------------------------------------------------------|----------------------------------------------------------------------------------------------------|
| 【英文篇名】   | Study on Misure erstanding of National Image by the Media in Cross-c                                                                                                    | ultural Communication                                                                                                    |                                                                                                    |
| 【作者】     | 党芳莉;                                                                                                    |                                                                                                    |                                                                                                    |
| 【英文作者】   | DANG Fang-li (School of Humanity; Shanghai University of Finance and Economics; Shan                                                                                                    | ghai 200433; China);                                                                                                    |                                                                                                    |
| 【作者单位】   | 上海财经大学人文学院;                                                                                                    |                                                                                                    |                                                                                                    |
| 【刊名】     | 上海财经大学学报,Journal of Shanghai University of Finance and Economics, 编辑部邮箱<br>期刊荣誉:中文核心期刊要目总览  ASPT来源刊  CJFD收录刊                                                                                                   | 第11卷第4期 上海财经大学学报<br>2009年8日 Inversal of Shanghai Unicessity of Finance and                                                                                                    | Vol 11 No 4                                                                                                    |
| 【关键词】    | 跨文化传播;国家形象;媒体误读;                                                                                                    | 2009 4 8 71 Journal of Shanghal Chivershy of Pinance and                                                                                                    | Economies Aug. 2009                                                                                                    |
| 【英文关键词】  | cross-cultural communication; national image; misunderstanding by the media;                                                                                                    | 中图分类号: G 206.3 文献标识码: A 文章编号: 1009-0150(2009) 04-0026 07                                                                                                    |                                                                                                    |
| 【摘要】     | 本文在分析跨文化传播中国家形象误读的影响因素的基础上,重点探析跨文化传播中的媒体影响                                                                                                    | 跨文化传播中国家形象的媽                                                                                                    | 基体误读研究                                                                                                    |
| 【英文摘要】   | Based on the analysis of the factors affecting the misunderstanding of national image by t<br>e and the concrete contents of misunderstanding.Then from the practical perspective,it pu<br>mage communication. | 党芳莉                                                                                                    |                                                                                                    |
| [DOI]    | CNKI:SUN:SCJB.0.2009-04-005                                                                                                    | (上海财经大学人文学院,上海 2004;                                                                                                    | \$3)                                                                                                    |
| 【相似文献】   | [1] 陈培爱. 广告跨文化传播策略[J]. 东南学术, 2004,(S1)<br>[2] 吕秀丽, 张庆海. 广告跨文化传播问题研究[J]. 山东视听, 2005,(01)                                                                                                    | <ul> <li>摘 要:本文在分析跨文化传播中国家形象误读的影响因素的基础</li> <li>读对国家形象的影响及其表现,最后从新闻操作层面出发,提出减少对他</li> <li>象传播的相关建议。</li> <li>关键词: 跨文化传播;国家形象;媒体误读</li> </ul>                                                                                                    | 上,重点探析跨文化传播中的媒体误<br>:国形象的媒体误读、增强我国国家形                                                                                                    |
| _        | 宇羽問語 (1)                                                                                                    | 国家形象指其他国家(包括个人、组织和政府)对该国的约<br>国家形象是一国走向世界的通行证,出于这一通识,绝大多数[<br>本国形象,也希望他国媒体从"他者"的角度构建一个良好的他<br>史文化等诸多原因,他国受众对本国形象的认识并不总是如本<br>是存在着误差和曲解,这样就产生了国家形象的误读。<br>误读是跨文化传播的重要内容之一,因为每一个阅读者都<br>方式、自己所熟悉的一切去解读另一种文化 <sup>®</sup> "。从这个意义<br>读 —— 匡正 ——误读交错与重合的历史 <sup>®</sup> 。张威亦指出,误读 | 综合评价和总体印象 <sup>①</sup> 。良好的<br>国家都努力主动塑造一个良好的<br>国形象。然而由于意识形态、历<br>国形象传播者所希望的那样,而<br>B是"按照自身的文化传统、思维<br>(上讲,文化传播史就是一种误<br>:就是一种文化在解析另一种文 |
|          | 天日回咫(4)                                                                                                    |                                                                                                    | 10                                                                                                    |

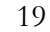

# なお、『上海财经大学学报』は冊子体も所蔵しており、CNKIと同様に郵送複写を申し込むことができる。 ※掲載ページが分からなくても、論文タイトルや巻号などが分からげ、由し込み可能

| 項目名                                                                                          | 内容                       |          |                  |                       |                  |           |  |  |  |
|----------------------------------------------------------------------------------------------|--------------------------|----------|------------------|-----------------------|------------------|-----------|--|--|--|
| [10000309                                                                                    | 70]雑誌和書                  |          |                  |                       |                  |           |  |  |  |
| ISSN                                                                                         | ISSN 10090150            |          |                  |                       |                  |           |  |  |  |
| 書名/著者 上海财经大学学报. 哲学社会科学版 = journal of shanghai university of finance and economics / 上海财经大学主办 |                          |          |                  |                       |                  |           |  |  |  |
| 出版事項                                                                                         | 出版事項 上海,上海财经大学学报编辑部,2006 |          |                  |                       |                  |           |  |  |  |
| 形態                                                                                           | ; 26cm                   |          |                  |                       |                  |           |  |  |  |
| 分類                                                                                           | NDLC:Z22                 |          |                  |                       |                  |           |  |  |  |
| 発行期間                                                                                         | 8巻1期 (2006.2) = 总        | 39期(200  | 6.2)-            |                       |                  |           |  |  |  |
| 変遷誌名                                                                                         | 継続前誌:上海财经;               | 大字字报 =   | Journal of Shang | hai University of Fir | nance/上海财经大字主办<> |           |  |  |  |
| 前の資料                                                                                         |                          | 前註       |                  |                       |                  |           |  |  |  |
|                                                                                              |                          |          |                  |                       |                  |           |  |  |  |
| 所蔵館 請求                                                                                       | <b>求番号</b>               |          | 所蔵年次·所蔵          | <b>裁</b> 巻次           |                  |           |  |  |  |
| 関西館 Z22                                                                                      | -AC131                   |          | ・8巻1期(2006       | 5.2)=总39期(2006.       | .2)- 継続中         |           |  |  |  |
|                                                                                              |                          | <u> </u> |                  |                       |                  | 1 b. date |  |  |  |
| <u>媒体</u> 惷                                                                                  | <u>号次</u>                | 通号       |                  | <u>年月次</u>            | <u>所在</u>        | 状態        |  |  |  |
| 💿 🥪 Va                                                                                       | 1.12, no.2               | 64       |                  | 2010.04               | 関西館:書庫雑誌         | 利用可       |  |  |  |
| 0 🥏 Vo                                                                                       | 1.12, no.1               | 63       |                  | 2010.02               | 関西館 書庫雑誌         | 利用可       |  |  |  |
| 0 🥏 Va                                                                                       | 1.11, no.6               | 62       |                  | 2009.12               | 関西館 書庫雑誌         | 利用可       |  |  |  |
| 0 🥥 Va                                                                                       | 1.11, no.5               | 61       |                  | 2009.10               | 関西館 書庫雑誌         | 利用可       |  |  |  |
| 0 🌗 Va                                                                                       | 1.11, no.4               | 60       |                  | 2009.08               | 関西館 書庫雑誌         | 利用可       |  |  |  |
|                                                                                              |                          |          |                  |                       |                  |           |  |  |  |

# 実習問題⑤ 2004年に聯想(レノボ)がIBMのパソコン部 門を買収したことに関する中国語新聞の 記事を探している。コピーも入手したい。

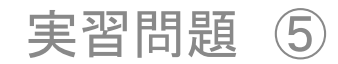

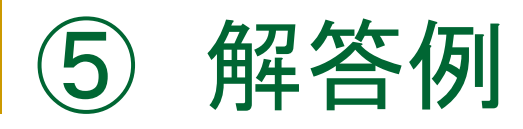

#### CNKI(<u>http://cnki.toho-shoten.co.jp/kns50/</u>)「中国重要 报纸全文数据库」で「联想」(繁体字では検索できない) および「IBM」のキーワードで記事タイトル(标题)を検索

| <ul> <li>逻辑 检索项</li> <li>団 标题</li> <li>并且 ▼ 标题</li> <li>从 2004 ▼ 到 20</li> </ul> | 检索词<br>▼ 联想<br>▼ IBM<br>04 ▼ ■新全部数据 ▼ 匹記精 積 ▼ |        |     | 在结果中检索<br>检索 | 中英扩展   |                | ヒット            | ・件数を絞り込むた<br>期間を2004年 匹 |                          |
|----------------------------------------------------------------------------------|-----------------------------------------------|--------|-----|--------------|--------|----------------|----------------|-------------------------|--------------------------|
| □□□□□□□□□□□□□□□□□□□□□□□□□□□□□□□□□□□□                                             |                                               | 下页     | 末页  | 1            | /5 转页  |                | 。、<br>配を<br>よい | 「精确」にしておくと              | +0                       |
|                                                                                  | 止标题<br>联想 鸿海争相收购——IBM代工厂                      |        |     |              | i<br>i | 作者<br>记者 朱才    | <b>环枫</b> 北京   | 电子资讯时报                  | 9<br>2004/06/07          |
|                                                                                  | 联想打造全球品牌 并购IBM PC业务?<br>HP IBM欲发力 联想紫光观望      |        |     |              | +      | 记者 赵寸<br>记者 朱功 | P北京<br>►枫 北京   | 电子资讯时报<br>电子资讯时报        | 2004/06/03<br>2004/03/29 |
| <ul> <li>□ 4</li> <li>□ 5</li> </ul>                                             | 东芝欲借新总代冲击联想、IBM<br>联想打造双屏NB                   |        |     |              | 1      | 记者 朱寸<br>记者 朱寸 | r枫北京<br>r枫 北京  | 电子资讯时报<br>电子资讯时报        | 2004/02/26<br>2004/02/23 |
| B□6<br>B□7                                                                       | NB市场上演龙虎斗<br>IBM产品、渠道全面发力联想台湾办事处              | :内地销量新 | 浅第一 |              | i<br>i | 记者 朱才<br>记者 朱才 | r枫 北京<br>r枫北京  | 电子资讯时报<br>电子资讯时报        | 2004/02/16<br>2004/02/12 |
| ■ <b>□</b> 8<br>■ <b>□</b> 9                                                     | IBM的中国赌局<br>联想在做IBM的梦?                        |        |     |              | 3      | 蔡恩泽            |                | 经理日报<br>经理日报            | 2004/12/24<br>2004/11/19 |

#### 閲覧したい記事を選択。来館すれば本文(原文画像 データでなくてテキストデータのみ)を閲覧でき、複 写もできる 郵送複写のサービスは行っていない 并购IBM个人电脑业务联想接手财富还是包袱 节년文험 **國**ICAJ下戰 BPDF下載 天津日报/2004年/12月/10日/ 【作者】 王茜春 并购 IBM 个人电脑业务联想接手财富还是包袱 【报纸中文名】 天津日报,2004/12/10 【版号】 王茜春 [DOI] CNKI:PCN:12-0001.0.2004/12/

在某些同行看来联想并购 IBM 只是制造 了本年度最大的并购悬念。很多人对联想的消 化能力表示怀疑。

并购后将有约 9000 名 IBM 员工加盟到联 想现有的 10000 余人的团队中来,双方比例将 近 1:1。力量对等,文化背景差异又大,有人预 测,管理将是新联想即将面临的最大挑战。

#### □本报记者王茜春

【读者推荐文章】

実習問題

共检索到 1 条读者推荐文章

(5)

[1]商务部经贸研究院研究员 梅野

13个月的谈判, 12.5 亿美元的交易额 …… 12月8日联想与 IBM 之间的并购案终于有了 结果。杨元庆说, 这是一个梦想实现的日子, 是 新梦想开始的日子。但在某些同行看来, 他们 只是制造了本年度最大的并购悬念: 联想从 IBM 公司接手的到底是财富还是包袱, 尚需时 去无疑是扔了烫手山芋,去了块心病。由此,不 少人感觉新联想前途堪忧。

此外,新联想的董事局主席将由联想现任 总裁杨元庆出任,新联想执行总裁则由 IBM 集 团副总裁史蒂芬·沃德接任。在这一格局下,将 有约 9000 名 IBM 员工加盟到联想现有的 10000余人的团队中来,双方比例将近 1:1。力 量对等,文化背景差异又大,为此不少人担心, 新联想会不会在北京和美国的罗利(Raleigh) 形成两个阵营、两张皮。有人预测,管理将是新 联想即将面临的最大挑战。

并购双方自信满满

对于未来,柳传志与杨元庆表现得非常自信。在他们看来,外界的担忧都是假设,都是不 23 成立的。首先柳传志认为,个人电脑的业务形

## コピーを入手するには・・・

## NDLでは「中国重要报纸全文数据库」の郵送複 写サービスを行っていないが、紙媒体で所蔵が あれば、郵送複写を申し込むことができる

| 項目名    | 内容                      |                                           |
|--------|-------------------------|-------------------------------------------|
| [0000] | 054027]雑誌和書             |                                           |
| 書名/    | 著者 天津日報 = Tianjin Daily |                                           |
| 出版     | 事項 天津:天津日報社             |                                           |
| 形態     | 冊 ; 55cm                |                                           |
| 分類     | NDLC:Z91                |                                           |
|        |                         |                                           |
|        |                         |                                           |
| 所蔵館    | 請求番号                    | 所蔵年次・所蔵巻次                                 |
| 関西館    | Z91-45                  | 1952.7 - 1953.3,19238号(2001.12.29)- ・ 継続中 |

| 0 人 | 20337 - 20395 | 2005.01.01 - 2005.02.28 | 関西館、書庫新聞 | 利用可 |
|-----|---------------|-------------------------|----------|-----|
| ° 🌏 | 20276 - 20336 | 2004.11.01 - 2004.12.31 | 関西館 書庫新聞 | 利用可 |
| ି   | 20215 - 20275 | 2004.09.01 - 2004.10.31 | 関西館、書庫新聞 | 利用可 |

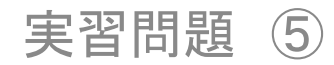

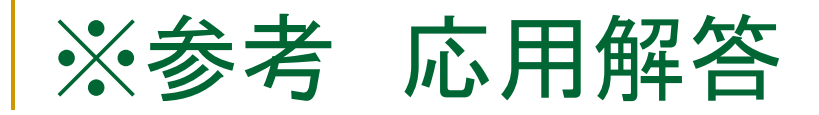

- 見つけた記事の中にはウェブ上で無料で見られるものがあるかもしれない。
- 過去数年以内くらいの記事であれば、新聞社のサイトで無料で閲覧できる可能性がある
- たとえば、以下の記事は閲覧できないか?

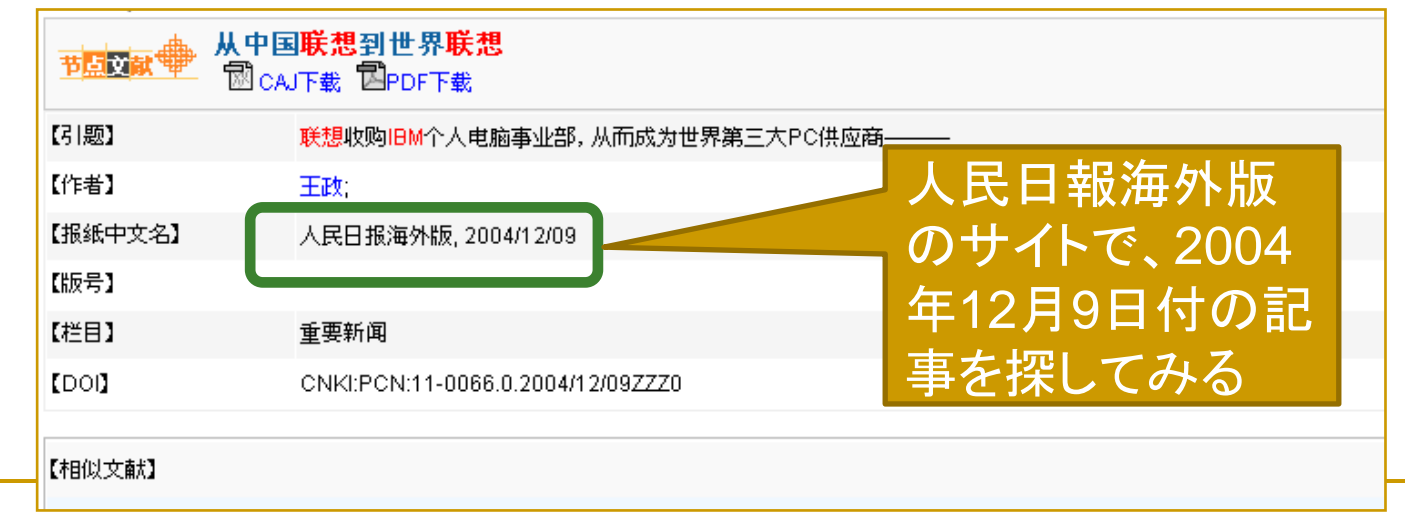

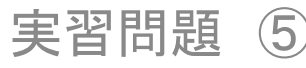

■ 人民日報海外版

(<u>http://paper.people.com.cn/rmrbhwb/</u>)のサイトに アクセスし、過去の記事を探す

- 「往期回顾」の横にあるアイコンをクリックし、閲覧したい日付を選択する
- 2006年以前の記事は掲載していないように見えるが、2006年の記事を選択してみると、それより以前の記事へのリンクが現れる
- ※中国の新聞記事のサイトでは、表示されている範囲外の記事を見られる 場合もある(その逆のこともあり)
- 12月9日付の一面に掲載された記事のタイトルが表示されるので、該当の記事を選択

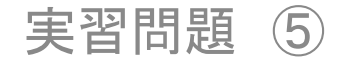

# 実習問題⑥ 『文学雑誌』(中華編訳社)の1919年 1期に掲載されている論文を閲覧し たい。

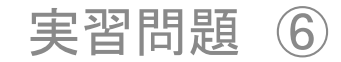

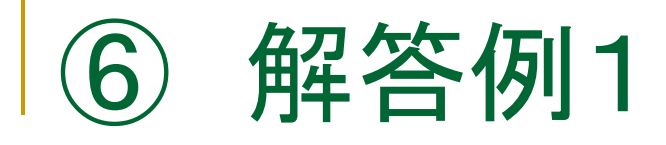

 中国国家図書館の「民国期刊」 (<u>http://res4.nlc.gov.cn/home/index.trs?channelid=6</u>) で雑誌名を検索すると、収録されていることが分かる
 簡体字、繁体字で検索可能(日本漢字では検索不可)

| ş          | <b>简单检索</b> 高级检 | 索           |       |    |               | ų                                                                                                |
|------------|-----------------|-------------|-------|----|---------------|--------------------------------------------------------------------------------------------------|
|            | 题名 文学           | <b>維</b> 記. |       |    | □ 在结果中检       | 素检索                                                                                              |
| ų.<br>Tari |                 |             |       |    |               | i<br>I<br>I<br>I<br>I<br>I<br>I<br>I<br>I<br>I<br>I<br>I<br>I<br>I<br>I<br>I<br>I<br>I<br>I<br>I |
|            |                 |             |       |    | 共 1 条记录,第1/1页 | 跳转至第 🥅 页 😐                                                                                       |
|            | 序号   题          | !名▲         | 责任者 ▲ |    | 出版者 🔺         | 出版时间 🔺                                                                                           |
|            | 1 文学杂志          |             |       | 上》 | 每中华编译社        | 1919                                                                                             |
|            |                 |             | 0     |    | 共1条记录, 第1/1页  | 跳转至第 🥅 页 💿                                                                                       |
| 1<br>1     |                 |             |       |    |               |                                                                                                  |

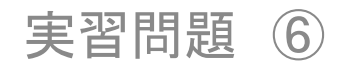

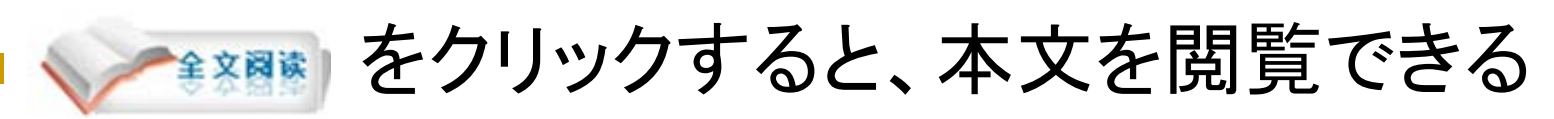

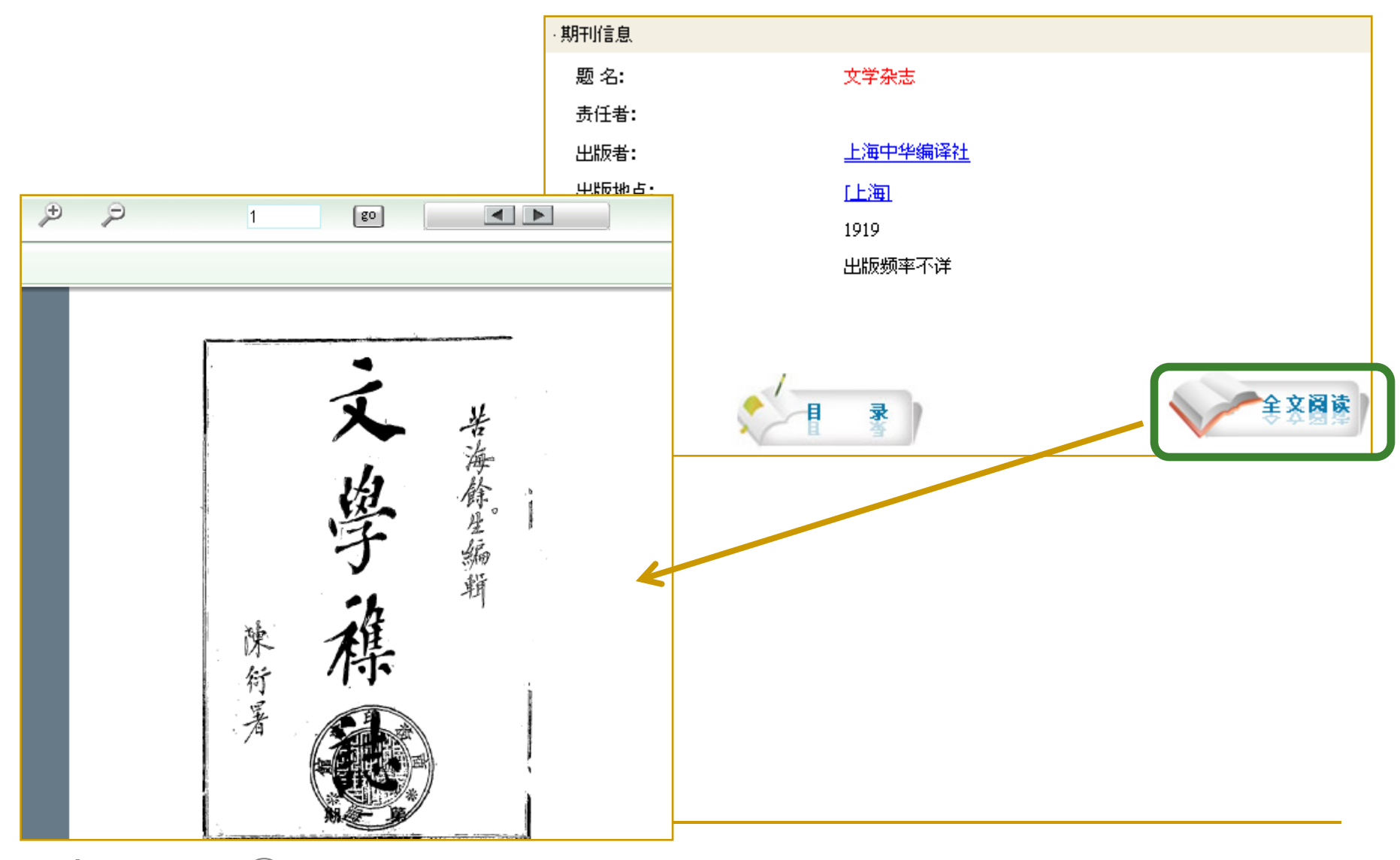

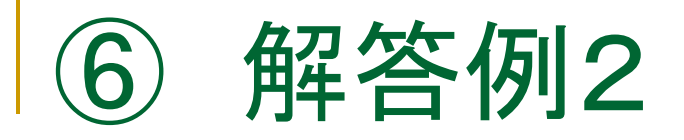

## アジア言語OPACでヒットしない

- WebcatPlusでも該当する雑誌が見当たらない ⇒しかし、『中国文雑誌・新聞総合目録』によると、京
  - 都大学図書館などで所蔵していることが分かった

530 ※所蔵巻号も掲載され 海社会科学院出版社 筑波大:1(1984.5)~ ているが、所蔵の詳細 国会図:1(1984.5)~ は所蔵館に要問合せ 文学雑誌 上海 中華編訳社 月刊 東文セ:1(1)(1919.1) 京大図:1(1)(1919.1) 天理図:1(1)(1919.1) 文学雑誌 上海 復旦大学文学院中国文学系 季刊 東文セ:1(1)(1931.6) 都中央:1(1)(1931.6) 京大図:1(1)(1931.6) 実習問題  $(\mathbf{6})$ 

# 実習問題⑦ 上海で発行されている新聞『青年 報』の2007年2月5日に掲載された 記事を閲覧したい。

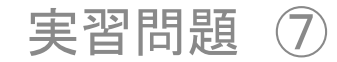

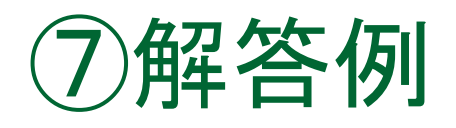

- NDLで所蔵しておらず、WebcatPlusでも所蔵機関が 見当たらない。国内機関に所蔵がなさそう
- 日付が比較的新しいので、海外の所蔵機関を探す 前に、ウェブ上で公開されているかどうか確かめる
- 「上海图书馆电子报纸导读」 (<u>http://newspaper.digilib.sh.cn/website/index.asp</u>)で上海を選択、一覧の中から「青年报」をクリックして新聞社のサイトへ
- 電子版のページ (<u>http://www.why.com.cn/epublish/gb/paper1/inde</u> <u>x.htm</u>)で、「2007年2月5日」を「查询(検索)」するとこ の日付の記事を全文閲覧できる

# 実習問題⑧ 1921年に『申報』に掲載された梅蘭 芳に関する記事を探している

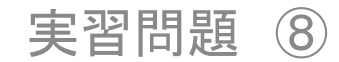

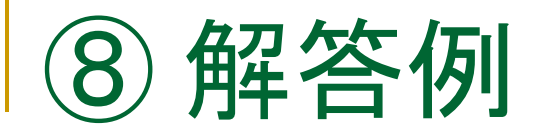

## 古い新聞記事はCNKIで検索できない。オンライ ンデータベース見当たらない場合、冊子の索引 があるかどうか調べる

| 項目名          | 内容                     |
|--------------|------------------------|
| [0000054102] | 雑誌 和書                  |
| 書名/著者        | 申報                     |
| 版表示          | 景泛口                    |
| 出版事項         | 上海:上海書店,1982-1985      |
| 形態           | 400冊 ; 39cm            |
| 一般注記         | 所蔵:1872.4.30-1949.5.27 |
| 一般注記         | 原紙の出版社:申報社(上海)         |
| 一般注記         | 総索引「申报索引」(上海书店,1987-)  |
| 分類           | NDLC:Z99               |

「申报索引」でアジア言語 OPACを検索したところ、 『申報』の影印版がヒットし、 所蔵情報で1921年の索引 があることも分かった

| 0 | 4  | Vol. 169 | 1921.03 - 1921    | 関西館 書庫新聞 | 利用可 |
|---|----|----------|-------------------|----------|-----|
| 0 |    | Vol.168  | 1921.01 - 19 1.02 | 関西館 書庫新聞 | 利用可 |
| 0 | 🥏  | 索引       | 1921 - 1922       | 関西館 開架新聞 | 利用可 |
| 0 |    | 索引       | 1921              | 関西館、開架新聞 | 利用可 |
| 0 |    | Vol.167  | 1920.11 - 1920.12 | 関西館 書庫新聞 | 利用可 |
| 5 | 実習 | 問題 8     |                   |          | 34  |

# 『申報索引』には分野別記事索引および人物索引がある

人物索引で「梅兰芳」の項目を探すと、梅兰芳の 記事が掲載されている影印版の巻数とページが 分かる。

|        | máo |              |
|--------|-----|--------------|
| 毛鸿恩    |     | 170 - 80(1)  |
| 毛嗣曾(作) |     | 172 - 614(1) |
| 茅以升    |     | 172 - 176(2) |
|        | méi |              |
| 梅(作)   |     | 169 - 546(1) |
| 梅伯孙    |     | 174 - 15(1)  |

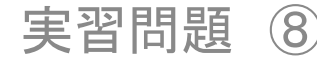

| 即可本送云、<br>副本、並有梅親致該公司、<br>近與中國名<br>一個代公司、近與中國名<br>一個人公司、近與中國名<br>一個人公司、近與中國名<br>一個人公司、近與中國名 | 索引に<br>のp.687<br>記事が | 記述のあ<br>を見ると、<br>渇載され | った168巻<br>、梅蘭芳の<br>ていた |
|---------------------------------------------------------------------------------------------|----------------------|-----------------------|------------------------|
| 手成份京女優一時                                                                                    | mos pes              | 影印                    | 本编号、页                  |
| 及陳書題作南芳                                                                                     | Loss pes             | 0.015.2.1             | 中腔口期2                  |
| <b>查芳木希</b> 麗泉劇                                                                             | 24 (10) - 30(2)      |                       | 山瓜口狗人                  |
| 補唱機量玉浴                                                                                      | 10.00                |                       |                        |
| 化方從大賽另方                                                                                     | 00 mm 2000           |                       |                        |
| · 路册半 上 化 走 解                                                                               | 编号, 页码               | 出版日期                  | 421 - 436              |
| <b>邵仁婚</b> 冀虹 w 本                                                                           |                      |                       | 437 - 452              |
| 3.一蛾 見 寬 股 二                                                                                | 第 168 册              | 1921年1-2月             | 453 - 468              |
| 九册奔聽開罗 滬                                                                                    | 1 - 24               | 1月1日                  | 469 - 488              |
| 豐內是恣意劇                                                                                      | 25 - 40              | 1月3日                  | 489 - 504              |
| 联 行 始 的 · · · ·                                                                             | 41 - 56              | 1月4日                  | 505 - 520              |
| 教谷鸣公正用                                                                                      | 57 - 72              | 1月5日                  | 521 - 536              |
| 有動版和互利                                                                                      | 73 - 88              | 1月6日                  | 537 - 552              |
|                                                                                             | 89 - 104             | 1月7日                  | 553 - 572              |
| 索引の巻末には、巻数・                                                                                 | 105 - 120            | 1月8日                  | 573 - 588              |
|                                                                                             | 121 - 140            | 1月9日                  | 589 - 608              |
| ヘーンと新闻の発行日の                                                                                 | 141 - 156            | 1月10日                 | 609 - 624              |
| 対昭表があり発行日を確                                                                                 | 157 - 172            | 1月11日                 | 625 - 640              |
|                                                                                             | 173 - 188            | 1月12日                 | 641 - 658              |
| 認することもできる                                                                                   | 189 - 204            | 1月13日                 | 659 - 676              |
|                                                                                             | 205 - 220            | 1月14日                 | 677 - 694              |

|           | 影印        | 本编号、      | 页码与《  | 申报》       |       |
|-----------|-----------|-----------|-------|-----------|-------|
|           |           | 出版日期      | 朝对照表  |           |       |
|           |           |           |       |           |       |
|           |           |           |       |           |       |
|           | 2.025     | 1000      |       |           |       |
| 编号、页码     | 出版日期      | 421 - 436 | 1月27日 | 第 169 册   | 3-4月  |
|           |           | 437 - 452 | 1月28日 | 1 - 16    | 3月1日  |
| 第168册     | 1921年1-2月 | 453 - 468 | 1月29日 | 17 - 34   | 3月2日  |
| 1 - 24    | 1月1日      | 469 - 488 | 1月30日 | 35 - 50   | 3月3日  |
| 25 - 40   | 1月3日      | 489 - 504 | 1月31日 | 51 - 68   | 3月4日  |
| 41 - 56   | 1月4日      | 505 - 520 | 2月1日  | 69 - 86   | 3月5日  |
| 57 - 72   | 1月5日      | 521 - 536 | 2月2日  | 87 - 106  | 3月6日  |
| 73 - 88   | 1月6日      | 537 - 552 | 2月3日  | 107 - 122 | 3月7日  |
| 89 - 104  | 1月7日      | 553 - 572 | 2月11日 | 123 - 138 | 3月8日  |
| 105 - 120 | 1月8日      | 573 - 588 | 2月12日 | 139 - 154 | 3月9日  |
| 121 - 140 | 1月9日      | 589 - 608 | 2月13日 | 155 - 170 | 3月10日 |
| 141 - 156 | 1月10日     | 609 - 624 | 2月14日 | 171 - 186 | 3月11日 |
| 157 - 172 | 1月11日     | 625 - 640 | 2月15日 | 187 - 206 | 3月12日 |
| 173 - 188 | 1月12日     | 641 - 658 | 2月16日 | 207 - 226 | 3月13日 |
| 189 - 204 | 1月13日     | 659 - 676 | 2月17日 | 227 - 242 | 3月14日 |
| 205 - 220 | 1月14日     | 677 - 694 | 2月18日 | 243 - 258 | 3月15日 |